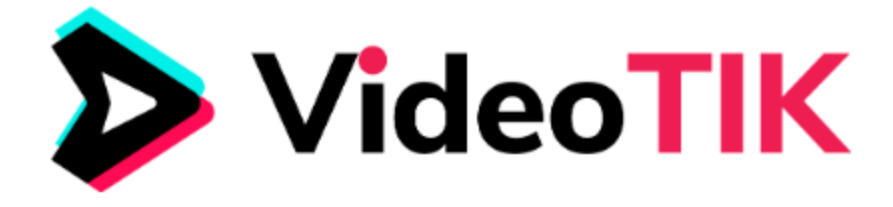

## VIDEOTIK TUTORIAL- How to Create a Viral Video

Videos are short videos you can edit and customize in VideoTik. These are based according to the keyword you enter so it is a very useful content to use to generate traffic on your site.

## Follow these simple steps below:

1. On the dashboard, click on Viral Videos. You can rename the video to your preference on the first box. Enter a niche keyword and the number of slides then click Next.

| Г       | VeaReel / Veal Videos        |                                                                                                    |                                                                                                    |
|---------|------------------------------|----------------------------------------------------------------------------------------------------|----------------------------------------------------------------------------------------------------|
|         | Viral_Video_Title_1589860059 | ► conce to                                                                                                    | * = 01                                                                                                    |
|         | Niche Keyword                |                                                                                                    | · •                                                                                                    |
|         | Number of Slides             | Corress<br>6 Video Created<br>Structure related of Structure and the Structure of Structure and the Structure of Structure and Structure and Struc | Get Help 💬 Manager<br>Account                                                                                                    |
|         | Next                         |                                                                                                    | el The a special neuroid neuroid source that the of<br>special county possible in the main terrory used to get the of the<br>special county possible in the<br>special county of the special county of the<br>special county of the special county of the<br>special county of the special county of the<br>special county of the special county of the<br>special county of the<br>special cou |
|         |                              | CLIPSRE     Package     Package     P          |                                                                                                    |
|         |                              | >                                                                                                    | • : •                                                                                                    |
| Privacy | Support                      | © 2020 , All Rights Reserved to VineaSX Solutions LLC, Developed and Maintained by Vegati                                                                                                    |                                                                                                    |
|         |                              |                                                                                                    |                                                                                                    |

2. On the next window, you will get to adjust the slide duration. You can adjust it to a maximum of 3.15 minutes long.

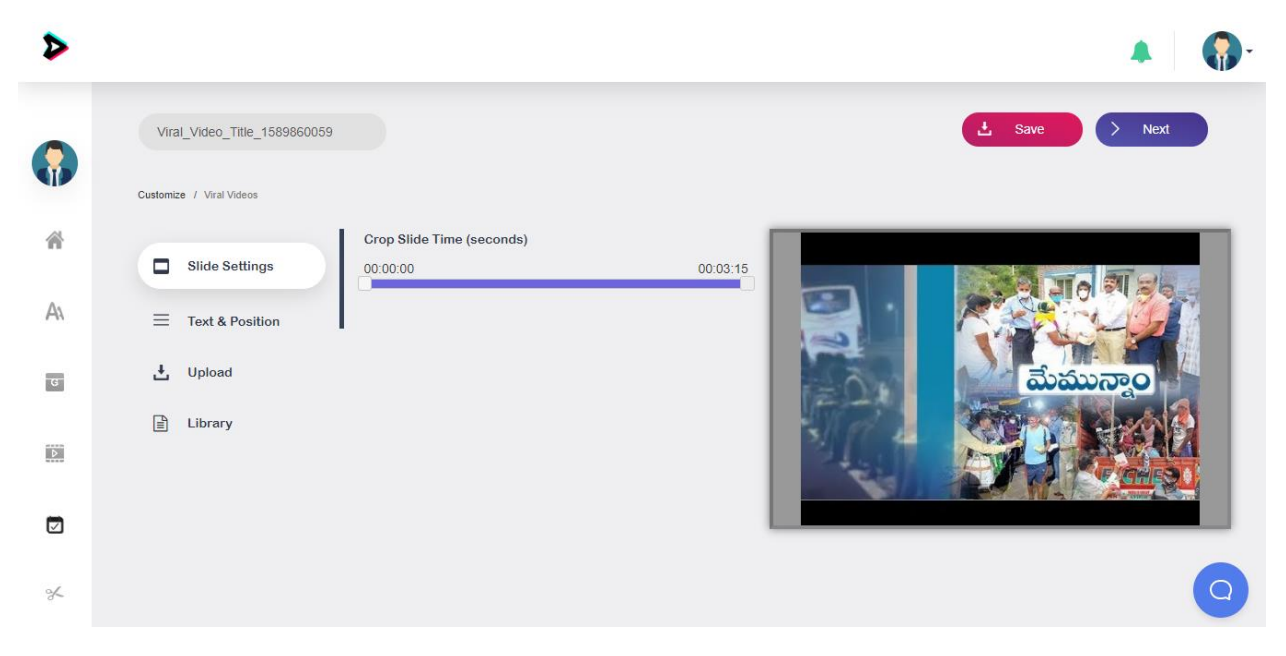

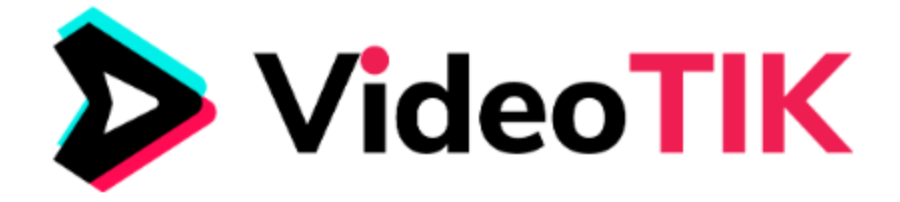

3. Text and Position- you can change the text properties such as the font style, text color, text background color, etc. <u>Please avoid using special characters.</u>

|   | Viral_Video_Title_1589860059 |                                               |                        | L Save > Next |
|---|------------------------------|-----------------------------------------------|------------------------|---------------|
|   | Customize / Viral Videos     |                                               |                        |               |
| * | Slide Settings               | Text (Avoid Using Special Chara<br>Write here | cters) Text Position   |               |
| A |                              |                                               |                        |               |
| в | L Upload                     | Font Style                                    |                        | మేమున్నాం     |
|   | Library                      | Arbutus Slab                                  | •                      |               |
| Þ |                              | Text Color                                    | Text Background Color  |               |
|   |                              | Text Background Opacity                       | Font Size              |               |
| × |                              | Apply Blur Effect                             | Remove Text Background |               |
| 0 |                              |                                               |                        | -             |

4. On the Upload tab, you can change the image or upload a photo of your own. Just click on the upload button then Open Upload Library Files.

|   | Viral_Video_Title_1589860059  | L Save > Next |
|---|-------------------------------|---------------|
|   | Customize / Viral Videos      |               |
| ñ | Slide Settings No file chosen |               |
| A | = Text & Position             |               |
| G | L Upload                      | మేమున్నాం     |
|   | Library View Uploaded Files   |               |
|   |                               |               |

5. On the Library tab, you can select pre-uploaded videos and images you can use on your video. Just search by typing your niche keyword.

| • | Viral_Video_Title_1589860059 | 9             |   |    | 📩 Save 🔿 Next |
|---|------------------------------|---------------|---|----|---------------|
|   | Customize / Viral Videos     |               |   |    |               |
| * | Slide Settings               | food          | ٩ |    |               |
| A | Text & Position              | Images Videos |   |    |               |
| G | 🛃 Upload                     |               |   |    | మేమున్నాం     |
|   | Library                      |               |   | 19 |               |
| D |                              |               |   |    |               |
|   |                              |               |   |    |               |
| × |                              | Load More     |   |    |               |

VIDEOTIK by ReelApps ( https://www.reelapps.io ) | Contact Us ( <u>https://support.vineasx.com</u> )

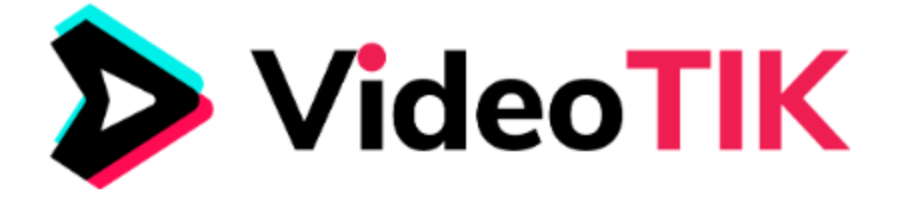

7. Once all necessary customizations are done, click on the **Save** button located on the upper right part of the screen. After that, click on **Next**.

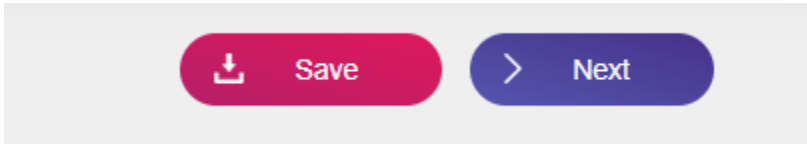

8. The next page will be for you to add and adjust your logo. This is an optional feature though.

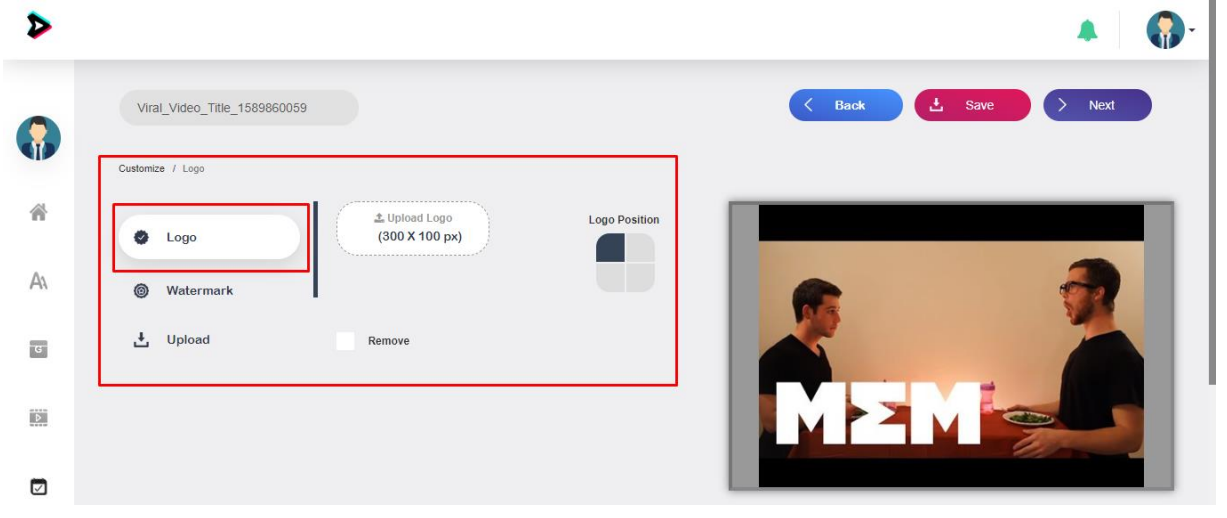

9. Watermark- this is where you can add your watermark and adjust the position as well.

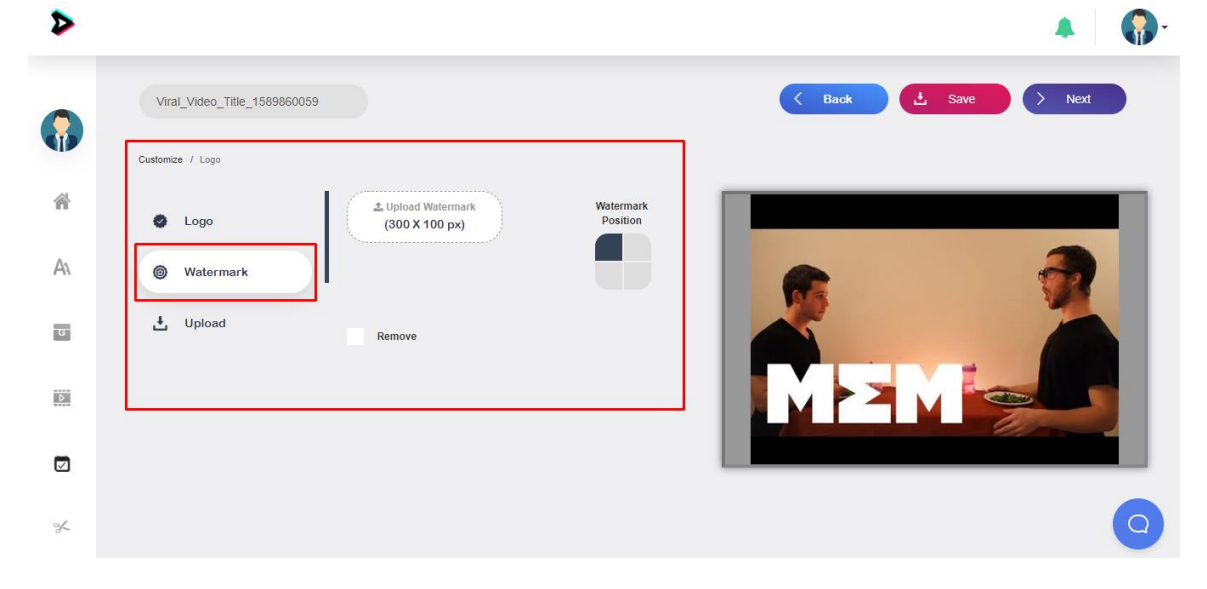

10. Upload tab is where you can find your uploaded logo and watermark.

| Upload files        | ×         | A 😡                |
|---------------------|-----------|--------------------|
| Logo                | Watermark | K Back L Save Next |
| A  Watermark Upload |           |                    |
|                     |           | MZM                |

VIDEOTIK by ReelApps ( https://www.reelapps.io ) | Contact Us ( https://support.vineasx.com )

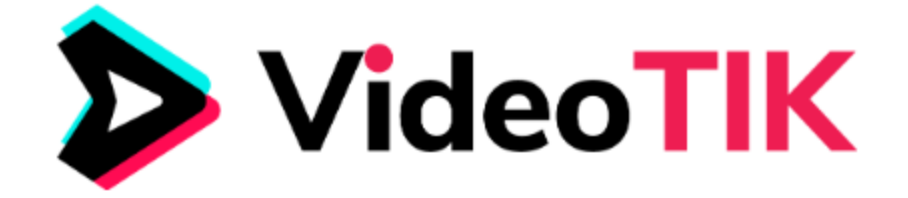

11. Once you are done, click Next and you will be directed to a page where you can add music or text to speech.

|   | Viral_Video_Title_1589860059                                                                                | C Back L Save                                                                                                    | > Next               |
|---|----------------------------------------------------------------------------------------------------|----------------------------------------------------------------------------------------------------|----------------------|
|   | Customize / Logo / Audio                                                                                    |                                                                                                    |                      |
| * | If You Use Music or TTS for Viral Videos, Preexisting<br>change made. You can only select either Music or T | g Audio Will Be Overwritten by Selected Music/TTS. If You Already Have Saved Music or TTS for This Campaig<br>TS for a single campaign. Selecting TTS requires you to generate speech for each slides of the campaign. Select | n Will be used If no |
| A | you to select a single music me to be added as a with the top right of the page.                            | iore in the video, it you have selected dont music and TTS, then music would have the Phony. You can view yo                                                                                                    |                      |
| G | Q Audio Library                                                                                             | Sitting On The Moon 3m                                                                                                    | Use                  |
| Þ | A Text to Speech                                                                                            | Anticipation 3m                                                                                                    | Use                  |
|   | 🛃 Upload Audio                                                                                              | Reggae Chill                                                                                                    | Use                  |
| × |                                                                                                    | Playful Hip-Hop3m                                                                                                    | Use                  |

12. Click Next once you're done, then choose an output quality and format. Click Start Creating Video.

|   | Viral_Video_Title_1589860059                                                                                                    | _                       |                        | X Save Next                                                                                                    |
|---|----------------------------------------------------------------------------------------------------|-------------------------|------------------------|----------------------------------------------------------------------------------------------------|
|   | Customize / Logo / Audio                                                                                                    | Select a Output Quality | Select a Output Format |                                                                                                    |
| * | If You Use Music or TTS for Viral Videos,<br>change made. You can only select either<br>you to select a single music file to be add | 1200                    | Start Creating Video   | or TTS for This Campaign Will be used If no<br>les of the campaign. Selecting Music requires<br>Priority. You can view your current selection in |
| A | the top right of the page.                                                                                                    |                         |                        |                                                                                                    |
| G | Q Audio Library                                                                                                    |                         | Sitting On The Moon 3m | Use                                                                                                    |

Note – Please note, Viral videos curate contents(videos) from YouTube, so it's always recommended to give credit back to those videos in order to avoid issues of copyright or something. Also, there are situations when sometimes Viral videos get failed while rendering and in that case you just need to go and edit the campaign. When you edit the campaign you will see some of the slides encircled in red color, those are videos that could not be curated from YouTube because of some reason. You just have to replace those videos by clicking 'Replace' icon on slide and re-render the campaign.